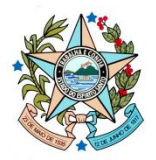

# MANUAL DE REGISTRO DO CONTRATO CORPORATIVO Nº 014/2022 - PASSAGENS AÉREAS NO SIGA-CIDADES

Versão 1.0

janeiro de 2024

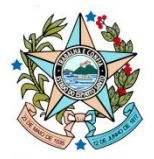

#### CONTRATO CORPORATIVO Nº 014/2022 - Passagens Aéreas

**1.** Para lançar os dados da execução, acesse o Siga-CidadES e clique na opção **Instrumento**.

|                                                                                                    | Consultar Instrumento Contratação                  |                           |                                       |                                             |                                |  |  |  |
|----------------------------------------------------------------------------------------------------|----------------------------------------------------|---------------------------|---------------------------------------|---------------------------------------------|--------------------------------|--|--|--|
|                                                                                                    | Tiltros                                            |                           |                                       |                                             |                                |  |  |  |
| > Ucitação                                                                                                    | Origem da Contratação                              |                           |                                       |                                             |                                |  |  |  |
| » Contratação Direta (                                                                                                    | Seecone v                                          |                           |                                       |                                             |                                |  |  |  |
| Ata de Registro de Precos «                                                                                                    | Mertificação Ostratação Nº Processo Administrativo |                           |                                       |                                             |                                |  |  |  |
|                                                                                                    |                                                    |                           |                                       |                                             |                                |  |  |  |
| Credenciamento / Chamamento / Chamament | Nº Instrumento Contratação                         |                           | Tipo I                                | instrumento Contratação                     |                                |  |  |  |
| Instrumento Contratação ~                                                                                                    |                                                    |                           | Se                                    | lecione                                     | ~                              |  |  |  |
| <ul> <li>Nº do Instrumento</li> </ul>                                                                                                    | Contrato Corporativo                               |                           |                                       |                                             |                                |  |  |  |
| > Instrumento                                                                                                    |                                                    |                           |                                       |                                             |                                |  |  |  |
| <ul> <li>Alteração do Termo</li> </ul>                                                                                                    | Pesquisar                                          |                           |                                       |                                             |                                |  |  |  |
| > Medição                                                                                                    |                                                    |                           |                                       |                                             |                                |  |  |  |
| Ocorrência                                                                                                    | Instrumentos Contratação                           |                           |                                       |                                             | + Novo Instrumento Contratação |  |  |  |
| > Sangão                                                                                                    | Nº instrumento Contratação                         | Identificação Contratação | Nº Processo Administrativo            | Tipo instrumento Contratação                |                                |  |  |  |
| Bern Vinculador                                                                                                    | 022/2022                                           | 2022.500E0600002.01.0019  | 2022-CJFW6                            | Contrato                                    | Cil Editor 🗧 Excluir           |  |  |  |
| > Gerar Remessa                                                                                                    | 00011                                              | 2022.500E0600002.16.0001  | 2021-2HQGJ                            | Autorização de Compre/Ordem de Fornecimento | 🕼 Editar 📋 Excluir             |  |  |  |
| » Importação Dados - c                                                                                                    | 001                                                | 2023.500E0600002.09.0009  | 2023-JTB5V                            | Empenho                                     | 🕼 Editar 🔹 Excluir             |  |  |  |
|                                                                                                    | 001                                                | 2023.500E0600002.09.0013  | 2023-51/504                           | Empenho                                     | 🕼 Editar 🔹 Excluir             |  |  |  |
|                                                                                                    | 001                                                | 2023.500E0600002.09.0018  | 2023+H851T                            | Empenho                                     | 🕼 Editar 🛛 Excluir             |  |  |  |
|                                                                                                    | 001                                                | 2022.500E0600002.01.0022  | 2022-8MM58                            | Contrato                                    | 🕼 Editar 🛛 Excluir             |  |  |  |
|                                                                                                    | 001/2023                                           | 2023.500E0600002.09.0001  | 2022-67C4N                            | Ordem de Execução de Serviço                | 🕼 Editer 🛛 Excluir             |  |  |  |
|                                                                                                    | 001-2022                                           | 2022.500E0600002.09.0008  | 2022-5F2CZ                            | Autorização de Compra/Ordem de Fornecimento | 🕼 Editar 🛛 Excluir             |  |  |  |
|                                                                                                    | 001-2022                                           | 2022.500E0600002.01.0015  | 2022-8V3WC                            | Autorização de Compre/Ordem de Fornecimento | 🕼 Editar 🛛 Excluir             |  |  |  |
|                                                                                                    | 002                                                | 2023.500E0600002.10.0002  | 2023-0HQ5F                            | Contrato                                    | 🕼 Editer 🔹 Excluir             |  |  |  |
|                                                                                                    | Exibindo 1 - 10 de 83 registros                    |                           |                                       |                                             | 1 2 3 4 5 6 7 8 9 ×            |  |  |  |
|                                                                                                    |                                                    |                           |                                       |                                             |                                |  |  |  |
| https://cidades.siga.es.gov.br/Ins                                                                                                    | strumentoContratacao                               |                           | Copyright @ 2021 - 2024 PRODEST. Todo | s os direitos reservados.                   |                                |  |  |  |

2. Marque a opção Contrato Corporativo nos Filtros da pesquisa e, em seguida, clique no botão Pesquisar.

|                                 | Consultar Instrumento Con  | tratação                  |                            |                                             |               |                    |  |
|---------------------------------|----------------------------|---------------------------|----------------------------|---------------------------------------------|---------------|--------------------|--|
| DO ESPÍRITO SANTO               | ₹Filtros                   |                           |                            |                                             |               |                    |  |
| » Licitação <                   | Origem da Contratação      |                           |                            |                                             |               |                    |  |
| » Contratação Direta <          | Selecione 👻                |                           |                            |                                             |               |                    |  |
| ➤ Ata de Registro de Preços     | Identificação Contratação  |                           | N                          | Processo Administrativo                     |               |                    |  |
| » Credenciamento / < Chamamento | Nº Instrumento Contratação |                           | π                          | po Instrumento Contratação                  |               |                    |  |
| Instrumento Contratação ~       |                            |                           |                            | Selecione 🗸                                 |               |                    |  |
| > Instrumento                   | Contrato Corporativo       |                           |                            |                                             |               |                    |  |
| > Alteração do Termo            |                            |                           |                            |                                             |               |                    |  |
| > Medição                       | Pesquisar                  |                           |                            |                                             |               |                    |  |
| > Ocorrência                    |                            |                           |                            |                                             |               |                    |  |
| > Sanção                        | Instrumentos Contratação   |                           |                            |                                             | + Novo Instru | imento Contratação |  |
| > Bern Vinculador               | Nº Instrumento Contratação | Identificação Contratação | Nº Processo Administrativo | Tipo Instrumento Contratação                |               |                    |  |
| > Gerar Remessa                 | 022/2022                   | 2022.500E0600002.01.0019  | 2022-CJFW6                 | Contrato                                    | 🕼 Editar      | 📋 Excluir          |  |
|                                 | 00011                      | 2022.500E0600002.16.0001  | 2021-2HQGJ                 | Autorização de Compra/Ordem de Fornecimento | C Editar      | Excluir            |  |
|                                 | 001                        | 2023.500E0600002.09.0009  | 2023-JTB5V                 | Empenho                                     | 🕼 Editar      | 🗰 Excluir          |  |
|                                 | 001                        | 2023.500E0600002.09.0013  | 2023-SV5XH                 | Empenho                                     | C Editar      | D Excluir          |  |
|                                 | 001                        | 2022.500E0600002.01.0022  | 2022BMM58                  | Contrato                                    | C Editar      | 🗰 Excluir          |  |
|                                 | 001/2023                   | 2023.500E0600002.09.0001  | 2022-67C4N                 | Ordem de Execução de Serviço                | 🕼 Editar      | 📋 Excluir          |  |

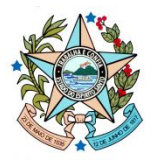

3. Na lista de instrumentos, selecione o contrato nº 014 e clique no botão Visualizar.

|   | Selecione v                                                                            |                                                                                                    |                                                                  |                                                                                                    |                                               |
|---|----------------------------------------------------------------------------------------|----------------------------------------------------------------------------------------------------|------------------------------------------------------------------|----------------------------------------------------------------------------------------------------|-----------------------------------------------|
| k | Sentificação Contratação                                                               |                                                                                                    | Nº Proce                                                         | esso Administrativo                                                                                                    |                                               |
|   |                                                                                        |                                                                                                    |                                                                  |                                                                                                    |                                               |
| N | Iº Instrumento Contratação                                                             |                                                                                                    | Tipo Ins                                                         | trumento Contratação                                                                                                    |                                               |
|   |                                                                                        |                                                                                                    | Seleci                                                           | ione                                                                                                    |                                               |
|   | Contrato Corporativo                                                                   |                                                                                                    |                                                                  |                                                                                                    |                                               |
|   | , sources sources                                                                      |                                                                                                    |                                                                  |                                                                                                    |                                               |
|   |                                                                                        |                                                                                                    |                                                                  |                                                                                                    |                                               |
|   |                                                                                        |                                                                                                    |                                                                  |                                                                                                    |                                               |
| - | Pesquisar                                                                              |                                                                                                    |                                                                  |                                                                                                    |                                               |
|   | Pesquisar                                                                              |                                                                                                    |                                                                  |                                                                                                    |                                               |
|   | Pesquisar<br>nstrumentos Contratação                                                   |                                                                                                    |                                                                  |                                                                                                    | + Novo                                        |
|   | Pesquisar<br>nstrumentos Contratação<br>№ Instrumento Contratação                      | identificação Contratação                                                                            | N <sup>1</sup> Processo Administrativo                           | Tipo Instrumento Contratação                                                                                            | + Novo (                                      |
|   | Pesçular<br>Instrumentos Contratação<br>Nº Instrumento Contratação<br>00               | Mentificação Contratação<br>2022.500E010026.10.0009                                                  | Nº Processo Administrativo<br>FC4TC                              | Tipo Instrumento Contratação<br>Crótem de Execução de Serviço                                                           | + Novo                                        |
|   | Pesçuluar<br>Instrumentos Contratação<br>Nº Instrumento Contratação<br>00<br>004       | Mentificação Contratação<br>2022.500E010029.10.0009<br>2023.500E010029.09.0003                       | Nº Processo Administrativo<br>FC4TC<br>2023-CV45C                | Tipo Instrumento Contratação<br>Ordem de Execução de Senitipo<br>Autorização de Compactóriem de Fornecimento            | + Novo                                        |
|   | Pesgutar<br>Instrumentos Contratação<br>Nº Instrumento Contratação<br>00<br>004<br>014 | Mentificação Contratação<br>2022.500E010029.0 6.003<br>2022.500E010029.0 6.003<br>2006E00002.0 1.008 | Nº Processo Administrativo<br>FC4TC<br>2023-CV450<br>2020-01/391 | Tipo Instrumento Contratação<br>Ordem de Execução de Serviço<br>Autórização de Congradoridos de Fornecimento<br>Contato | ♦ Novo Ø Visualizar Ø Visualizar Ø Visualizar |

4. Clique na aba Ordem de Execução e preencha os campos.

Atenção! Na opção Nº da Ordem de Exec. de Serviço/Fornecimento\*, digite sempre um número sequencial (Ex. 1, 2, 3, ...). O sistema foi configurado para salvar um número padronizado no formato 00000.00000.E

|                                    | . 00000                                                                                    | 00000                                                     |                                             | E                             |
|------------------------------------|--------------------------------------------------------------------------------------------|-----------------------------------------------------------|---------------------------------------------|-------------------------------|
| Nº Info                            | rmado pelo usuário                                                                         | № da UG no Sigefes                                        |                                             | E = Execução                  |
|                                    |                                                                                            |                                                           |                                             |                               |
|                                    | Ordem de Execução de Serviço/Fornecimento                                                  | Fase 3 📕 🛛 Fase 4                                         |                                             |                               |
| » Licitação <                      | Dados Básicos Contratado Arquivo Lote Cronograma de Exec                                   | ção Item Subtipo Contratado Matriz de Responsáveis Situaç | ição do Instrumento Ordem de Execução Fisca | al/Gestor Empenho Nota Fiscal |
| » Contratação Direta <             | A UG que executa as medições é diferente da que celebrou o Instrumento Cont<br>© Sim O Não | ratação?*                                                 | T                                           |                               |
| > Ata de Registro de Preços <      | Lote Contratado*                                                                           |                                                           |                                             |                               |
| » Credenclamento /                 | Selecione                                                                                  |                                                           |                                             | ~                             |
| » Instrumento Contratação ~        | Nº da Ordem de Exec, de Serviço/Fornecimento*                                              | UO<br>30207.E                                             |                                             |                               |
| > Nº do Instrumento                | Data da Ordem de Exec. de Serviço/Fornecimento*                                            | Inicio da Exec. de Serviço/Fornecimento*                  |                                             |                               |
| Instrumento     Alteração do Termo | dd/mm/aaaa                                                                                 | dd/mm/aaaa                                                |                                             |                               |
| > Mediçilo                         | Remessa de Cadastro                                                                        | Órgão de Cadastro                                         |                                             |                               |
| > Ocorrência                       | 1                                                                                          |                                                           |                                             |                               |
| > Sanção                           |                                                                                            |                                                           |                                             |                               |
| > Bern Vinculador                  |                                                                                            |                                                           |                                             | Salvar                        |
| > Gerar Remessa                    | Lote Nº da Ordem de Exec. de Serv                                                          | iço/Fornecimento                                          | Data da Ordem de Exec. de Serviço/For       | rnecimento                    |
| > Importação Dados <               |                                                                                            |                                                           |                                             |                               |

5. Após preencher os campos da Ordem de Execução, clique no botão Salvar.

| Credenciamento /<br>Chamamento | Lote Contratado*                                                                                                    |                                                                                                    |                                                 |                                                    |                    |  |  |  |
|--------------------------------|----------------------------------------------------------------------------------------------------|----------------------------------------------------------------------------------------------------|-------------------------------------------------|----------------------------------------------------|--------------------|--|--|--|
| >> Instrumento Contratacão →   | 1 - Lote único: Lote único: R\$ 1,27 (um real e vinte sete centavos). Servie                                                | 1 - Lote único: Lote único: R\$ 1,27 (um real e vinte sete centavos). Serviços de Agenciamento de Passagens Aéreas Nacionais e internacionais 👻 |                                                 |                                                    |                    |  |  |  |
| > Instrumento                  | Nº da Ordem de Exec. de Serviço/Fornecimento*                                                                               | UO                                                                                                    |                                                 |                                                    |                    |  |  |  |
| > Alteração do Termo           | 3                                                                                                    | 28101.E                                                                                                    |                                                 |                                                    |                    |  |  |  |
| > Medição                      | Data da Ordem de Exec. de Serviço/Fornecimento*                                                                             | Início da Exec. de Serviço/Forr                                                                                                    | necimento*                                      |                                                    |                    |  |  |  |
| > Ocorrência                   | 01/11/2022                                                                                                    | 30/11/2022                                                                                                    |                                                 |                                                    |                    |  |  |  |
| > Sanção                       | Remessa de Cadastro                                                                                                    | Órgão de Cadastro                                                                                                    |                                                 |                                                    |                    |  |  |  |
| > Bem Vinculador               | 1                                                                                                    |                                                                                                    |                                                 |                                                    |                    |  |  |  |
| > Gerar Remessa                |                                                                                                    |                                                                                                    |                                                 |                                                    | <b></b>            |  |  |  |
|                                |                                                                                                    |                                                                                                    |                                                 |                                                    | Salvar             |  |  |  |
|                                |                                                                                                    |                                                                                                    |                                                 |                                                    |                    |  |  |  |
|                                | Lote                                                                                                    |                                                                                                    | Nº da Ordem de Exec. de<br>Serviço/Fornecimento | Data da Ordern de Exec. de<br>Serviço/Fornecimento |                    |  |  |  |
|                                | 1 - Lote único: Lote único: R\$ 1,27 (um real e vinte sete centavos). S<br>Fornecimento de Passagens Aéreas Nacionais e Int | Serviços de Agenciamento e<br>ternacionais                                                                                                    | 0002.28101.E                                    | 01/10/2022                                         | 🕼 Editar 📋 Excluir |  |  |  |

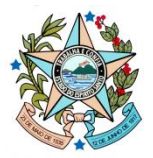

6. Observe que as Ordens de Execução estão dispostas em sequência pelo nº padronizado.

|                                                                                                    |                                                 |                                                   | Sah                |
|----------------------------------------------------------------------------------------------------|-------------------------------------------------|---------------------------------------------------|--------------------|
| Lote                                                                                                    | Nº da Ordem de Exec. de<br>Serviço/Fornecimento | Data da Ordem de Exec. de<br>Serviço/Fornecimento |                    |
| 1 - Lote único: Lote único: R\$ 1,27 (um real e vinte sete centavos). Serviços de Agenciamento e Fomecimento de<br>Passagens Aéreas Nacionais e Internacionais  | 0003.28101.E                                    | 01/11/2022                                        | 🕼 Editar 🔯 Excluir |
| 1 - Lote único: Lote único: R\$ 1,27 (um real e vinte sete centavos). Serviços de Agenciamento e Fornecimento de<br>Passagens Aéreas Nacionais e Internacionais | 0002.28101.E                                    | 01/10/2022                                        | 🕼 Editar 🔯 Excluir |
| 1 - Lote único: Lote único: R\$ 1,27 (um real e vinte sete centavos). Serviços de Agenciamento e Fornecimento de<br>Passagens Aéreas Nacionais e Internacionais | 0001.28101.E                                    | 01/09/2022                                        | 🕼 Editar 🔯 Excluir |

7. Clique na aba Fiscal/Gestor, preencha os campos e, em seguida, clique no botão Salvar.

Atenção! Na opção Unidade Gestora Gerenciadora\*, selecione o seu órgão/entidade. Os números informados na frente de cada órgão/entidade é o número do Tribunal de Contas.

|                                                         | Fiscal/Gestor da Contratação                                                                                                    |                                                             | 1                                                             |
|---------------------------------------------------------|----------------------------------------------------------------------------------------------------|-------------------------------------------------------------|---------------------------------------------------------------|
| > Lieitação <                                           | Dados Básicos Contratado Arquivo Lote Cronograma de Exec                                                                                                    | ução Item Subtipo Contratado Matriz de Responsáveis Sit     | tuação do Instrumento Ordem de Execução Fiscal/Gestor Empenho |
| > Contratação Direta <                                  |                                                                                                    |                                                             |                                                               |
| > Ata de Registro de Preços <                           | Unidade Gestora Gerenciadora*                                                                                                    |                                                             |                                                               |
| > Credenciamento /                                      | Secretaria de Estado de Gestão e Recursos Humanos (500E0600002)                                                                                                    | Ŧ                                                           |                                                               |
| Chamamento                                              | Unidade Administrativa*                                                                                                    |                                                             |                                                               |
| Instrumento Contratação ~                               |                                                                                                    |                                                             |                                                               |
| > Instrumento                                           | Tipo de identificação do Fiscal/Gestor*                                                                                                    | №. de Identificação do Fiscal/Gestor*                       | Nome do Fiscal/Gestor*                                        |
| <ul> <li>Alteração do Termo</li> <li>Medição</li> </ul> | Selecione V                                                                                                    |                                                             |                                                               |
| > Ocorrência                                            | Natureza do Cargo do Fiscal/Gestor*                                                                                                    |                                                             |                                                               |
| > Sanção                                                | Selecione V                                                                                                    |                                                             |                                                               |
| > Bem Vinculador                                        | Formação/Especialização do Fiscal/Gestor                                                                                                    |                                                             |                                                               |
| > Gerar Remessa                                         |                                                                                                    |                                                             |                                                               |
|                                                         | The state of the state of the s |                                                             | 4                                                             |
|                                                         | Selecione                                                                                                    |                                                             |                                                               |
|                                                         | The de Me de Declaração de Final/Contra                                                                                                    |                                                             |                                                               |
|                                                         | Tipo do Ato de Designação do Fiscal/Gestor** Selecione                                                                                                    |                                                             |                                                               |
|                                                         | Nimero de Na de Desimonifo de Escalifonda *                                                                                                    | Ano de Ma de Decimentio de Final/Pontes                     |                                                               |
|                                                         | Numero do Ato de Designação do Fiscal/Gestor                                                                                                    | Ano do Ato de Designação do Fiscal/Gestor"                  |                                                               |
| > Bern Vinculador                                       | Formação/Especialização do Fiscal/Gestor                                                                                                    |                                                             |                                                               |
| > Gerar Remessa                                         |                                                                                                    |                                                             |                                                               |
|                                                         |                                                                                                    |                                                             | 4                                                             |
|                                                         | Tipo do Fiscal/Gestor*                                                                                                    |                                                             |                                                               |
|                                                         |                                                                                                    |                                                             |                                                               |
|                                                         | Selecione                                                                                                    |                                                             |                                                               |
|                                                         |                                                                                                    |                                                             |                                                               |
|                                                         | Numero do Alto de Designação do Fiscal/Gestor                                                                                                    | Allo do Allo de Designação do Fiscal/destor                 |                                                               |
|                                                         | ART ou RRT do Fiscal/Gestor                                                                                                    | Número do Registro no CREA ou CAU do Fiscal/Gestor          |                                                               |
|                                                         |                                                                                                    |                                                             |                                                               |
|                                                         | Remessa de Cadastro                                                                                                    | Órgão de Cadastro                                           |                                                               |
|                                                         | 1                                                                                                    |                                                             |                                                               |
|                                                         |                                                                                                    |                                                             |                                                               |
|                                                         |                                                                                                    |                                                             | Salvar                                                        |
|                                                         | Unidade Administrativa Nome do Fisc                                                                                                    | al/Gestor Data de Publicação do Ato                         | o de Designação                                               |
|                                                         | GA                                                                                                    | MELO                                                        | 🕼 Editar 📫 Excluir                                            |
|                                                         | GA                                                                                                    | PEDEIDA                                                     |                                                               |
|                                                         |                                                                                                    |                                                             |                                                               |
|                                                         | GA                                                                                                    | PENINI                                                      | 🕼 Editar 🔲 Excluir                                            |
|                                                         |                                                                                                    |                                                             |                                                               |
|                                                         |                                                                                                    |                                                             |                                                               |
|                                                         |                                                                                                    | Convicts @ 2021 - 2023 PRODEST Todos os direitos reservados |                                                               |

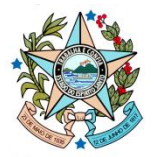

8. Acesse a aba Empenho e preencha os campos. Em seguida, clique no botão Salvar.

| Atenção: Na opção od do empenno", selecione o s | ção! Na opção UG do Empenho*, selecione o seu órgão/entidade. |
|-------------------------------------------------|---------------------------------------------------------------|
|-------------------------------------------------|---------------------------------------------------------------|

|                                        | Empenho                                                                           |                                                                      |                                                  |
|----------------------------------------|-----------------------------------------------------------------------------------|----------------------------------------------------------------------|--------------------------------------------------|
|                                        | Dados Básicos Contratado Arquivo Lote Cronograma de Exe                           | sução Item Subtipo Contratado Matriz de Responsáveis Situação do Ins | trumento Ordem de Execução Fiscal/Gestor Empenho |
|                                        | Nota Fiscal                                                                       |                                                                      |                                                  |
|                                        | Deve ser informado dados do empenho, estimativo ou global, do valor total da cont | ratação, para o respectivo exercício financeiro                      |                                                  |
|                                        |                                                                                   |                                                                      |                                                  |
| > Credenciamento /                     | Us ao Empenno"                                                                    | N° do Empenno"                                                       | Ano do Empenno"                                  |
| <ul> <li>Instanto</li> </ul>           | Valor de Emereka                                                                  | Poto de Emiseño do Emeseko                                           |                                                  |
| <ul> <li>Instrumento</li> </ul>        | valor do Emperino                                                                 | dd/mm/aaaa                                                           |                                                  |
| <ul> <li>Alteração do Termo</li> </ul> |                                                                                   |                                                                      |                                                  |
| > Medição                              | Remessa de Cadastro                                                               | Orgao de Cadastro                                                    |                                                  |
|                                        |                                                                                   |                                                                      |                                                  |
|                                        |                                                                                   |                                                                      | Salvar                                           |
|                                        |                                                                                   |                                                                      |                                                  |
|                                        | UG do Empenho Nº do Empenho                                                       | Data de Emissão do Empenho                                           | Valor                                            |
|                                        | 500E0600002 2022NE00346                                                           | 27/07/2022                                                           | 29000,00 🕼 Editar 📋 Excluir                      |
|                                        |                                                                                   |                                                                      |                                                  |
|                                        |                                                                                   |                                                                      |                                                  |
|                                        |                                                                                   |                                                                      |                                                  |
|                                        |                                                                                   |                                                                      |                                                  |
|                                        |                                                                                   | Copyright © 2021 - 2023 PRODEST. Todos os direitos reservados.       |                                                  |

9. Preencha os dados da aba Nota Fiscal e, sem seguida, clique no botão Salvar.

|                                                                                                  | Nota Fiscal                                                                       |                                       |                    |                                        |                         |                                        |                    |         |
|--------------------------------------------------------------------------------------------------|-----------------------------------------------------------------------------------|---------------------------------------|--------------------|----------------------------------------|-------------------------|----------------------------------------|--------------------|---------|
| <ul> <li>» Licitação</li> <li>&lt; Contratação Direta</li> </ul>                                 | Dados Básicos Contratado Arquivo Lote Cronograma de Ez<br>Nota Facel              | ecuçilo item                          | Subtipo Contratado | Matriz de Responsáveis                 | Situação do Instrumento | Ordem de Execução                      | Fiscal/Gestor      | Empenho |
| <ul> <li>Ata de Registro de Preços </li> <li>Credenciamento / </li> <li>Chamamento / </li> </ul> | Nº da Nota Fiscal"<br>Data de Emissão da Nota Fiscal <sup>®</sup>                 | Ano da Nota Fisc<br>Valor Bruto da No | al*<br>Ma Fiscal*  |                                        | Valor de Rete           | nção de Imposto de Serviç              | o de Qualquer Natu | reza*   |
| Instrumento Contratação  Instrumento Alteração do Termo                                          | dd/mm/aaaa                                                                        | Valor de Retenção                     | o Previdenciária*  |                                        | Somatório do            | valor de outras retenções <sup>1</sup> | •                  |         |
| > Medição<br>> Ocorrência                                                                        | Estado de Origem da Nota Fiscal <sup>®</sup><br>Selecione v                       | Cidade de Origerr<br>Selecione        | n da Nota Fiscal*  |                                        | v                       |                                        |                    |         |
| <ul> <li>&gt; Sanção</li> <li>&gt; Bem Vinculador</li> <li>&gt; Gerar Remessa</li> </ul>         | Remessa de Cadastro /                                                             | Órgão de Cadastr                      | 0                  |                                        |                         |                                        |                    |         |
|                                                                                                  |                                                                                   |                                       |                    |                                        |                         |                                        |                    | Salvar  |
|                                                                                                  | Nº da Nota Fiscal         Estado de Origem da Nota           FT0010690         DF | Fiscal                                | Data de            | e Emissão da Nota Fiscal<br>09/11/2022 | Valor                   | da Nota Fiscal<br>3584,61              | 🕼 Editar 🛛 🔯       | Excluir |
|                                                                                                  | FT0009728 DF                                                                      |                                       |                    | 22/09/2022                             |                         | 4455,54                                | 🕼 Editar 🛛 🚨       | Excluir |

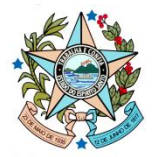

# Medição

Clique na opção Medição do Menu Vertical.

#### **10.** Para lançar a medição, clique no botão **+Nova Medição**.

| Consultar Medição                |                            |                                                           |               |                |                      |  |  |
|----------------------------------|----------------------------|-----------------------------------------------------------|---------------|----------------|----------------------|--|--|
| DO ESPÍRITO SANTO                | ▼ Filtros                  |                                                           |               |                |                      |  |  |
|                                  | Identificação Contratação: | Identificação Contratação: Nº do Instrumento Contratação: |               |                |                      |  |  |
|                                  |                            |                                                           |               |                |                      |  |  |
|                                  | Nº da Medição:             | Ano d                                                     | da Medição:   |                |                      |  |  |
| ➤ Credenciamento /<br>Chamamento |                            |                                                           |               |                |                      |  |  |
| ➤ Instrumento Contratação ~      | Pesquisar                  |                                                           |               |                |                      |  |  |
|                                  | Medição                    |                                                           |               |                | + Nova Medição       |  |  |
|                                  |                            |                                                           |               |                |                      |  |  |
| > Medição                        | Identificação Contratação  | Nº do Instrumento Contratação                             | Nº da Medição | Ano da Medição |                      |  |  |
|                                  | 2023.500E0600002.10.0013   | 2023NE00389                                               | 0001          | 2023           | 🕼 Editar 📋 Excluir   |  |  |
|                                  | 2023.500E0600002.10.0010   | 2023NE00341                                               | 0001          | 2023           | 🕼 Editar 📋 Excluir   |  |  |
|                                  | 2023.500E0600002.10.0008   | 2023NE00311                                               | 001           | 2023           | 🕼 Editar 🛛 📋 Excluir |  |  |
|                                  | 2023.500E0600002.10.0011   | 2023NE00307                                               | 0001          | 2023           | 🕼 Editar 🛛 📋 Excluir |  |  |
|                                  | 2023.500E0600002.10.0007   | 2023NE00296                                               | 001           | 2023           | 🕼 Editar 📋 Excluir   |  |  |
|                                  | 2023.500E0600002.10.0006   | 2023NE00265                                               | 0001          | 2023           | 🕼 Editar 📋 Excluir   |  |  |
|                                  | 2023.500E0600002.09.0003   | 2023NE00188                                               | 001           | 2023           | 🕼 Editar 📋 Excluir   |  |  |
|                                  | 2023.500E0600002.09.0003   | 2023NE00188                                               | 002           | 2023           | 🕼 Editar 📋 Excluir   |  |  |
|                                  | 2023.500E0600002.09.0003   | 2023NE00188                                               | 003           | 2023           | 🕼 Editar 📋 Excluir   |  |  |
|                                  | 2023.500E0600002.09.0003   | 2023NE00188                                               | 004           | 2023           | 🕼 Editar 🛛 🛍 Excluir |  |  |

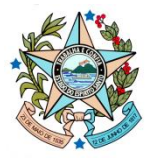

No campo Identificação da Contratação, informe o número 2022.500E0600002.01.0008 e clique na lupa para encontrar o contrato. Selecione no campo Nº do Instrumento Contratação\* o contrato 014. Em seguida, preencha os demais campos. Clique no botão Salvar.

Atenção! No campo Nº da Medição\*, digite sempre um número sequencial (Ex. 1, 2, 3, ...) O sistema foi configurado para salvar um número padronizado no formato 00000.00000.M

| 00000 .                                                            | 00000                                                          | . M         |
|--------------------------------------------------------------------|----------------------------------------------------------------|-------------|
| Nº Informado pelo usuário                                          | № da UG no Sigefes                                             | M = Medição |
| . · · ·                                                            |                                                                | 3 * *       |
| Medição                                                            |                                                                |             |
| GOVERNO DO ESTADO                                                  |                                                                |             |
|                                                                    |                                                                |             |
| > Licitação < Identificação da Contratação <sup>●</sup>            | Nº do Instrumento Contratação*                                 |             |
| Contratação Direta      Contratação Direta                         | Q. 014                                                         | _           |
| » Ata de Registro de Preços <<br>Informações Medição               |                                                                |             |
| Credenciamento /  Chamamento /  U                                  | Ann de Madici e                                                |             |
| > Instrumento Contratação ∨ 3 28101.M                              | 2022                                                           |             |
| Instrumento     Data de Início da Medição*                         | Data de Fim da Medição*                                        |             |
| Addragao do Termo     30/11/2022                                   | 30/11/2022                                                     |             |
| Ocorrência     Data de Ateste*                                     |                                                                |             |
| > Sangão 30/11/2022                                                |                                                                |             |
| Bern Vinculador     Contratado*                                    |                                                                |             |
| Gerar Remessa     MERU VIAGENS EIRELI                              | v                                                              |             |
| Valores Medição                                                    |                                                                |             |
| Valor Total dos itens Giosados*                                    |                                                                |             |
| 0                                                                  |                                                                |             |
| Valor dos Descontos Aplicados na Medição (exceto Valor da Giosa)*  |                                                                |             |
| 0                                                                  |                                                                |             |
| Valor dos Acréscimos Aplicados na Medição (exceto Valor da Glosa)* |                                                                |             |
| -<br>Valor Total da Medicilo*                                      |                                                                |             |
| 12151,65                                                           |                                                                |             |
| Remessa de Cadastro                                                | Órgão de Cadastro                                              |             |
| 7                                                                  |                                                                |             |
|                                                                    |                                                                | Solur       |
|                                                                    |                                                                | Sarvar      |
|                                                                    |                                                                |             |
|                                                                    | Copyright © 2021 - 2023 PRODEST. Todos os direitos reservados. |             |

**12.** As demais abas serão apresentadas ao usuário.

| Contratação                        |                                                                   |                                                 | Remessa: 11/2023 Órgilio: SEGER A <u>Alterar</u> Usuário: W |
|------------------------------------|-------------------------------------------------------------------|-------------------------------------------------|-------------------------------------------------------------|
|                                    | Medição                                                           |                                                 |                                                             |
|                                    | Dados Básicos Item Medido Bern Vinculador Pagamento               | Matriz de Responsabilidade Fiscal/Gestor Imagem |                                                             |
| icitação (                         | Identificação da Contratação*                                     | Nº do Instrumento Contratação*                  |                                                             |
| iontratação Direta 🧠               | 2022.500E9600002.01.0008 Q                                        | 014                                             | *                                                           |
| Ata de Registro de Preços 🤞        |                                                                   |                                                 |                                                             |
| Credenciamento /                   | Informações Medição                                               |                                                 |                                                             |
| namamento                          | Nº da Medição* UO                                                 | Ano da Medição*                                 |                                                             |
| Instrumento Contratação 🐱          | 0003.28101 28101M                                                 | 2022                                            |                                                             |
| Instrumento<br>Alteración do Termo | Data de Início da Medição*                                        | Data de Fim da Medição*                         |                                                             |
| Medição                            | 30/11/2022                                                        | 30/11/2022                                      |                                                             |
| Ocorrência                         | Data de Ateste*                                                   |                                                 |                                                             |
| Sanção                             | 30/11/2022                                                        |                                                 |                                                             |
| Bem Vinculador                     | Contratado*                                                       |                                                 |                                                             |
| Gerar Remeasa                      | MERU VIAGENS EIRELI                                               | -                                               |                                                             |
|                                    | Valores Medição                                                   |                                                 |                                                             |
|                                    | Valor Total dos Itens Glosados*                                   |                                                 |                                                             |
|                                    | 0,000000                                                          |                                                 |                                                             |
|                                    | Valor dos Descontos Aplicados na Medição (exceto Valor da Glosa)* |                                                 |                                                             |
|                                    | 0,000000                                                          |                                                 |                                                             |

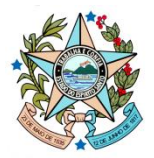

#### 13. Preencha os campos da aba Item Medido.

Atenção1! Em Medição de um item original do Contrato (não alterado)?\* marque NãO. O sistema considerará que o item do contrato sofreu alterações via aditivo. Alguns aditivos já foram lançados pela Comissão Gestora do Contrato na Seger o que tornou o item como alterado.

Atenção2! Marque a opção Ajustar o valor unitário do item?. Em Valor Unitário do item, coloque o valor da parcela que foi realizada. Em Quantidade Executada do Item\*, informe 1.

Clique no botão Salvar.

| <u>د ک</u> نه                                                                                            | Item Medido                                                                                                    |   |  |  |  |  |
|----------------------------------------------------------------------------------------------------|----------------------------------------------------------------------------------------------------|---|--|--|--|--|
| GOVERNO DO ESTADO<br>DO ESPÍRITO BANTO                                                                   | Dados Básicos Item Medido Bem Vieculador Pagamento Matrit de Responsabilidade Fiacal/Gestor Imagem                                                                                |   |  |  |  |  |
| <ul> <li>» Licitação &lt;</li> <li>» Contratação Direta </li> </ul>                                      | Mediçilo de um Item original do Contrato (nilo alterado))* Otim 🖷 Nio                                                                                                    |   |  |  |  |  |
| <ul> <li>&gt; Ata de Registro de Preços </li> <li>&gt; Credenciamento / </li> <li>Chamamento </li> </ul> | Lote 1 - Lote único: Lote único: RS 1.27 (um real e vinte sete centavos). Serviços de Agenciamento e Fornecimento de Passagens Aéreas Nacionais e Internacionais tem Contratação* | ~ |  |  |  |  |
| > Instrumento Contratação ~                                                                              | 2625 - Serviço de Agenciamento e Fornecimento de Passagens Aéreas Nacionais e Internacionais                                                                                      | × |  |  |  |  |
| Instrumento     Alteração do Termo     Medição     Ocorrência                                            | N* da Ordem de Exeruçado de Serviçou/Fornecimento* 0003.28101.E C Ajustar o valor unitário do Item?                                                                               | ~ |  |  |  |  |
| <ul> <li>Sanção</li> <li>Bem Vinculador</li> </ul>                                                       | Valor Unitifio do Item Quantidade Executada do Item* Valor Total Medido do Item 12151.65                                                                                          |   |  |  |  |  |
| > Gerar Remessa                                                                                          | Rem for subcontraitado?* Oim * Não Existe glosa para o Rem Medido?* Oim * Não Oim * Não                                                                                           |   |  |  |  |  |
|                                                                                                    | Remessa de Cadastro Órpão de Cadastro /                                                                                                    |   |  |  |  |  |
|                                                                                                    | Salver                                                                                                    |   |  |  |  |  |

#### 14. Preencha os campos da aba Pagamento.

| <u>دَ</u> کْنُ                                          | Pagamento da Medição                                          |                           |                                      |                                          |           |                       |  |
|---------------------------------------------------------|---------------------------------------------------------------|---------------------------|--------------------------------------|------------------------------------------|-----------|-----------------------|--|
| DO ESPIRITO SANTO                                       | Dados Básicos Item Medido Bern Vinculador                     | Pagamento Matriz de R     | esponsabilidade Fiscal/Gestor        | Imagem                                   |           |                       |  |
|                                                         | № da Liquidação*                                              | Ano da Liquidação:*       |                                      | Data da Liquidação:*                     |           | Valor da Liquidação:* |  |
|                                                         |                                                               |                           |                                      | dd/mm/aaaa                               |           |                       |  |
|                                                         | Nº do Pagamento:*                                             | Ano do Pagamento:*        |                                      | Data do Pagamento:*                      |           | Valor do Pagamento*   |  |
|                                                         |                                                               |                           |                                      | dd/mm/aaaa                               | •         |                       |  |
|                                                         | Nº do Empenho:*                                               | Nº do Processo Administr  | ativo do Pagamento:*                 | Ano do Processo Administrativo do Pag    | amento:*  |                       |  |
| ➤ Instrumento Contratação ~                             | Selecione                                                     | •                         |                                      |                                          |           |                       |  |
|                                                         | Forma de Pagamento:*                                          | Repetir o número/ano do p | processo de contratação caso não sej | ja autuado um processo específico para p | agamento. |                       |  |
| <ul> <li>Alteração do Termo</li> <li>Medição</li> </ul> | Selecione                                                     | •                         |                                      |                                          |           |                       |  |
|                                                         | Pagamento por Nota Fiscal?*                                   |                           |                                      |                                          |           |                       |  |
|                                                         | ○ Sim ○ Não                                                   |                           |                                      |                                          |           |                       |  |
|                                                         | Remessa de Cadastro                                           | Órgi                      | io de Cadastro                       |                                          |           |                       |  |
|                                                         | 1                                                             |                           |                                      |                                          |           |                       |  |
| > Gerar Kemessa                                         |                                                               |                           |                                      |                                          |           |                       |  |
|                                                         | Salvar                                                        |                           |                                      |                                          |           |                       |  |
|                                                         | Nº do Empenho                                                 | Nº da Liquidação          | Nº do Pagamento                      | Data do Pag                              | gamento   | Valor do Pagamento    |  |
|                                                         |                                                               |                           |                                      |                                          |           |                       |  |
|                                                         |                                                               |                           |                                      |                                          |           |                       |  |
|                                                         |                                                               |                           | Convright @ 2021 - 2023 PRODES       | T Todos os direitos reservados           |           |                       |  |
|                                                         | uogympin w exer - exer - house 1, loads as anests reservados. |                           |                                      |                                          |           |                       |  |

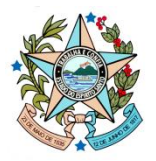

#### **15.** Clique no botão **Salvar**.

| <u> 28</u> 3                           | Pagamento da Medição                      |                            |                                       |                                                  |   |                       |
|----------------------------------------|-------------------------------------------|----------------------------|---------------------------------------|--------------------------------------------------|---|-----------------------|
| GOVERNO DO ESTADO<br>DO ESPÍRITO SANTO | Dados Básicos Item Medido Bern Vinculador | Pagamento Matriz de Re     | sponsabilidade Fiscal/Gestor          | Imagem                                           |   |                       |
| > Licitação <                          | Nº da Liquidação*                         | Ano da Liquidação:*        |                                       | Data da Liquidação:*                             |   | Valor da Liquidação:* |
| » Contratação Direta <                 | 2022NL01462                               | 2022                       |                                       | 30/11/2022                                       |   | 12151,65              |
| > Ata de Registro de Preços <          | Nº do Pagamento.*                         | Ano do Pagamento:*         |                                       | Data do Pagamento:*                              |   | Valor do Pagamento*   |
| > Crerlenciamento /                    | 2022OB01598                               | 2022                       |                                       | 02/12/2022                                       |   | 12151,65              |
| Chamamento                             | Nº do Empenho:*                           | Nº do Processo Administra  | ivo do Pagamento:*                    | Ano do Processo Administrativo do Pagamento:*    |   |                       |
| ➤ Instrumento Contratação ~            | 2022NE00346 ~                             | 2022-T35GL                 |                                       | 2022                                             | ٥ |                       |
| > Instrumento                          | Forma de Pagamento:*                      | Repetir o número/ano do pr | ocesso de contratação caso não se     | a autuado um processo específico para pagamento. |   |                       |
| <ul> <li>Alteração do Termo</li> </ul> | Ordem Bancária 👻                          |                            |                                       |                                                  |   |                       |
| > Ocorrência                           | Pagamento por Nota Fiscal?*               |                            |                                       |                                                  |   |                       |
|                                        | ● Sim ◯ Não                               |                            |                                       |                                                  |   |                       |
| 2 Sampao                               | Remessa de Cadastro                       | Órgăc                      | de Cadastro                           |                                                  |   |                       |
| <ul> <li>Bem Vinculador</li> </ul>     | 1                                         |                            |                                       |                                                  |   |                       |
| > Gerar Remessa                        |                                           |                            |                                       |                                                  |   |                       |
|                                        |                                           |                            |                                       |                                                  |   | Salvar                |
|                                        |                                           |                            |                                       |                                                  |   |                       |
|                                        | Nº do Empenho Nº da Liquidação            |                            | Nº do Pagamento     Data do Pagamento |                                                  |   | Valor do Pagamento    |
|                                        |                                           |                            |                                       |                                                  |   |                       |
|                                        |                                           |                            |                                       |                                                  |   |                       |
|                                        |                                           |                            | Copyright @ 2021 - 2023 PRODE         | T. Todos os direitos reservados.                 |   |                       |

16. Na aba Matriz de Responsabilidade, clique no botão Criar Matriz de Responsabilidade Mínima.

| <u> </u>                       | Matriz de Responsabilidade                                                                         |
|--------------------------------|----------------------------------------------------------------------------------------------------|
| DO ESPÍRITO SANTO              | Dados Básicos Item Medido Bem Vinculador Pagamento Matriz de Responsabilidade Fiscal/Gestor Imagem |
| > Licitação <                  | Tipo de Ato Praticado* Data do Ato Praticado*                                                      |
| » Contratação Direta <         | Selecione v dd/mm/asaa                                                                             |
| » Ata de Registro de Preços <  | Nome do Responsável pelo Ato <sup>®</sup> CPF do Responsável pelo Ato <sup>®</sup>                 |
| Credenciamento /               |                                                                                                    |
| Chamamento                     | Remessa de Cadastro Órgão de Cadastro                                                              |
| Instrumento Contratação ~      | <i>,</i>                                                                                           |
| > Instrumento                  |                                                                                                    |
| Anteração do Termo     Medicão | Criar Matriz de Responsabilidade Minima Salvar                                                     |
| > Ocorrência                   | Nome do Responsivel Pelo Ato Too de Ato Praticado Data do Ato                                      |
| ) Sancio                       |                                                                                                    |
|                                |                                                                                                    |
| > Bem Vinculador               |                                                                                                    |
| > Gerar Remessa                |                                                                                                    |
|                                |                                                                                                    |
|                                |                                                                                                    |
|                                |                                                                                                    |
|                                |                                                                                                    |
|                                |                                                                                                    |
|                                |                                                                                                    |

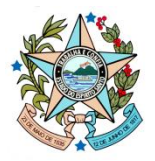

**17.** Preencha as informações dos responsáveis e clique no botão **Salvar**.

|                                      | Matriz de Responsabilidade Mínima da Medição |                        |                                                        |                              |  |  |
|--------------------------------------|----------------------------------------------|------------------------|--------------------------------------------------------|------------------------------|--|--|
|                                      | ☑ Cadastrar                                  |                        |                                                        |                              |  |  |
| » Licitação <                        | Tipo de Ato Praticado                        | Data do Ato Praticado* | Nome do Responsável pelo Ato*                          | CPF do Responsável pelo Ato* |  |  |
|                                      | Medição/Ateste                               | dd/mm/aaaa             |                                                        |                              |  |  |
|                                      | Tipo de Ato Praticado                        | Data do Ato Praticado* | Nome do Responsável pelo Ato*                          | CPF do Responsável pelo Ato* |  |  |
|                                      | Piprorayao da medayao/assiste                | dd/mm/aaaa             |                                                        |                              |  |  |
| Chamamento                           | Tipo de Ato Praticado                        | Data do Ato Praticado* | Nome do Responsável pelo Ato*                          | CPF do Responsável pelo Ato* |  |  |
| >> Instrumento Contratação ∨         | Potonicação do pagamento                     | dd/mm/aaaa 🗖           |                                                        |                              |  |  |
| Instrumento     Alternatio da Terma  |                                              |                        |                                                        | 5 Salvar                     |  |  |
| <ul> <li>Medição do Termo</li> </ul> |                                              |                        |                                                        |                              |  |  |
| > Ocorrência                         |                                              |                        |                                                        |                              |  |  |
|                                      |                                              |                        |                                                        |                              |  |  |
|                                      |                                              |                        |                                                        |                              |  |  |
|                                      |                                              |                        |                                                        |                              |  |  |
|                                      |                                              |                        |                                                        |                              |  |  |
|                                      |                                              |                        |                                                        |                              |  |  |
|                                      |                                              |                        |                                                        |                              |  |  |
|                                      |                                              |                        |                                                        |                              |  |  |
|                                      |                                              |                        |                                                        |                              |  |  |
|                                      |                                              | Copyrigh               | t © 2021 - 2023 PRODEST. Todos os direitos reservados. |                              |  |  |

**18.** Informe o **Fiscal** responsável pela medição e pagamento da parcela executada. Clique no botão **Salvar**.

| <u>دَ</u> کْنُ                     | Fiscal/Gestor da Medição                              |                                                                |                    |  |  |  |
|------------------------------------|-------------------------------------------------------|----------------------------------------------------------------|--------------------|--|--|--|
| DO ESPIRITO SANTO                  | Dados Básicos Item Medido Bern Vinculador Pagamento M | latriz de Responsabilidade Fiscal/Gestor Imagem                |                    |  |  |  |
| > Licitação c                      | Fiscal/Gestor da Medição*                             |                                                                |                    |  |  |  |
| » Contratação Direta <             | Selecione                                             | ×                                                              |                    |  |  |  |
| ➤ Ata de Registro de Preços        | Remessa de Cadastro                                   | Órgão de Cadastro                                              |                    |  |  |  |
| ➤ Credenciamento / <<br>Chamamento | 1                                                     |                                                                |                    |  |  |  |
| > Instrumento Contratação ~        |                                                       |                                                                | Salvar             |  |  |  |
| > Instrumento                      |                                                       |                                                                |                    |  |  |  |
| Alteração do Termo     Medicão     | Nome do Fiscal/Gestor da Medição                      | Identificação do Fiscal/Gestor                                 | Tipo Fiscal/Gestor |  |  |  |
| > Ocorrência                       |                                                       |                                                                |                    |  |  |  |
| > Sanção                           |                                                       |                                                                |                    |  |  |  |
| > Bem Vinculador                   |                                                       |                                                                |                    |  |  |  |
| > Gerar Remessa                    |                                                       |                                                                |                    |  |  |  |
|                                    |                                                       |                                                                |                    |  |  |  |
|                                    |                                                       |                                                                |                    |  |  |  |
|                                    |                                                       |                                                                |                    |  |  |  |
|                                    |                                                       |                                                                |                    |  |  |  |
|                                    |                                                       | Copyright © 2021 - 2023 PRODEST. Todos os direitos reservados. |                    |  |  |  |

O lançamento foi finalizado.